# flowino os

### innergy ATC

Manual Utilizador

23-11-2018, Versão V1.2

### flowinn .

### Índice

| 1.   | Introdução                                  | 3  |
|------|---------------------------------------------|----|
| 2.   | Configuração                                | 4  |
| -    | 2.1. Lista de Conectores                    | 4  |
|      | 2.1.1. Adicionar um conector                | 4  |
|      | 2.1.2. Editar um conector                   | 5  |
| 2    | 2.2. Formas de Comunicação à AT             | 5  |
| 2    | 2.3. Tipo e Séries de Documentos            | 7  |
|      | 2.3.1. Editar                               | 7  |
|      | 2.3.2. Remover                              | 8  |
| 3. ( | Credenciais AT                              | 8  |
| 4. [ | Documentos                                  | 9  |
| 4    | 4.1. Documentos Na Fila                     | 10 |
| 4    | 4.2. Documentos Pendentes                   | 10 |
| 4    | 4.3. Documentos Em Erro                     | 11 |
|      | 4.3.1. Erros de transmissão de dados        | 12 |
|      | 4.3.2. Erros de dados do documento          | 15 |
| 4    | 4.4. Documentos Submetidos                  | 15 |
| 2    | 4.5. <i>Upload</i> de ficheiro de respostas | 15 |

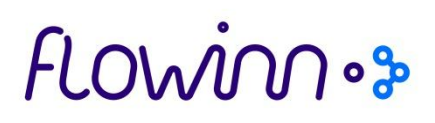

#### 1. Introdução

Esta aplicação permite gerir a comunicação de documentos de transporte à Autoridade Tributária (AT), obrigatoriedade legal enquadrada pelo DL 198/2012.

As aplicações que emitem os documentos de transporte, após a sua emissão, enviam-nos para o AT *Communicator*, o qual é responsável por enviar esses documentos para a AT, através do *web service* de comunicação de documentos de transporte por esta disponibilizado, e pela obtenção do código AT que permite a circulação dos bens sem existência de um documento impresso.

O acesso à aplicação pode ser efetuado através dos menus do ERP ou, em alternativa, através de um *browser*. Quando acedida pelos menus do ERP. É utilizada a autenticação de utilizador já efetuada, bem como a empresa já selecionada por este.

Quando acedida por um *browser*, é necessário indicar o utilizador e respetiva palavra passe, o ambiente e a empresa.

## flowinnos

#### 2. Configuração

| ini    | nerqv        | •                         |                |                                                                                   |                 |
|--------|--------------|---------------------------|----------------|-----------------------------------------------------------------------------------|-----------------|
|        |              |                           |                |                                                                                   | AT Communicator |
| Início | Documentos 👻 | Upload Ficheiro Respostas | Credenciais AT | Configurações 👻                                                                   | L system →      |
|        |              |                           |                | Lista de Conectores<br>Formas de Comunicação à AT<br>Tipos e Séries de Documentos |                 |

#### 2.1. Lista de Conectores

Esta opção permite configurar os conectores para comunicação com a AT.

O AT Communicator é disponibilizado com dois conectores pré-configurados:

- Conector de testes: Permite a comunicação com o site de testes da AT
- Conector de produção: Permite a comunicação com o *site* de produção da AT

| escrição l1          | Activo 11 | Ambiente 11 | Número máximo de ligações 🏌 | Certificado cliente 11 | Formato certificado 🎼 | Acções   |         |
|----------------------|-----------|-------------|-----------------------------|------------------------|-----------------------|----------|---------|
| Production Connector | Não       | Teste       | 10                          | production.pfx         | PKCS #12              | 🖸 Editar | 🛍 Remov |
| Test Connector       | Sim       | Teste       | 10                          | TestesWebServices.pfx  | PKCS #12              | 🕑 Editar | 🛱 Remov |
| Test Connector       | Sim       | Teste       | 10                          | TestesWebServices.pfx  | PKCS #12              | C Editar | 🔟 Re    |
|                      |           |             |                             |                        |                       |          |         |
|                      |           |             |                             |                        |                       |          |         |

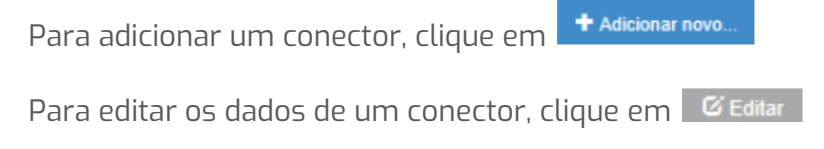

Para remover um conector, clique em 💼 Remover

#### 2.1.1. Adicionar um conector

### flowinn .

| Configurar Conector               |                                          |                            |
|-----------------------------------|------------------------------------------|----------------------------|
| Segurança                         |                                          |                            |
| Descrição                         |                                          |                            |
| Chave pública AT (fingerprint)    | 4daf237bf0790a873d560cee2a9244d5bc468356 | Choose File No file chosen |
| Certificado cliente (fingerprint) |                                          | Choose File No file chosen |
| Password certificado cliente      |                                          |                            |
| Formato certificado cliente       | PKCS#12 ·                                |                            |
| Conetividade                      |                                          |                            |
| Ambiente                          | Teste 🔹                                  |                            |
| Número máximo de ligações         |                                          |                            |
| Conetor ativo?                    |                                          |                            |
| Ø Cancelar 	✔ Guardar             |                                          |                            |

Os dados para configuração do conector são:

- Descrição
- Chave pública AT (a adição de um novo conector vem logo com a chave pública AT configurada, não sendo necessário alterar)
- Certificado cliente. Clique em e escolha o certificado .pfx a partir da pasta onde o tenha no seu computador
- Password certificado cliente. Indique a *password* que foi utilizada ao gerar o certificado .pfx
- Formato certificado cliente. Sempre PKCS #12
- Ambiente (testes ou produção)
- Número máximo de ligações. Introduza o número 10.
- Conector ativo. Clique na caixa de seleção se pretender que o conector fique ativo

Após introdução dos dados, clique em 🔽 Guardar

#### 2.1.2. Editar um conector

Apenas tem que introduzir novamente a *password* do certificado cliente se pretender carregar um novo certificado (.pfx), ou seja, pode alterar os restantes dados sem necessidade de reintroduzir a password.

#### 2.2. Formas de Comunicação à AT

Esta opção permite parametrizar o método de comunicação com a Autoridade Tributária (AT) pretendido para cada tipo de documento/série.

### flowinnos

| Forma de Comunicação à AT por defeito |                   |  |  |  |  |  |  |
|---------------------------------------|-------------------|--|--|--|--|--|--|
|                                       |                   |  |  |  |  |  |  |
| Predefinição                          |                   |  |  |  |  |  |  |
| Comunicar imediatamente               |                   |  |  |  |  |  |  |
| Alterar Forma de comunicação à AT     |                   |  |  |  |  |  |  |
| ✓ Aplicar                             | <nenhum></nenhum> |  |  |  |  |  |  |

Os métodos de comunicação possíveis são:

- Send Comunicar imediatamente A emissão de documentos de transporte no ERP envia os seus dados para o AT Communicator.
  - Por sua vez, o AT Communicator comunica-os imediatamente à AT.
- Hold Aguardar por ordem de comunicação posterior

   A emissão de documentos de transporte no ERP envia os seus dados para o AT Communicator.
   Por sua vez, o AT Communicator retém os referidos dados, não os comunicando de imediato à AT.
   Estes apenas serão comunicados à AT a pedido do utilizador.
- Discard Não comunicar documentos deste tipo/série

   A emissão de documentos de transporte no ERP envia os seus dados para o AT Communicator.
   Por sua vez, o AT Communicator ignora os documentos deste tipo/série.

#### Valor predefinido

Quando não existe parametrização para determinado tipo/série de documento, aplica-se o valor predefinido indicado na parametrização.

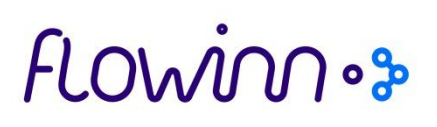

#### 2.3. Tipo e Séries de Documentos

A primeira vez que entrar na parametrização de tipos e séries de documentos de transporte, não terá qualquer registo na lista.

A primeira ação que deve realizar é **"Importar Tipos e Séries de documentos**". Para tal deve clicar no botão <sup>C Importar Tipos e Séries de documentos</sup>e aguardar que a tabela seja preenchida com os dados provenientes do ERP.

|   | Tipo | 11 Série | 11 | Descrição       | 11 Forma de Comunicação                                  | Acçõ | es       |       |       |
|---|------|----------|----|-----------------|----------------------------------------------------------|------|----------|-------|-------|
| ) | GR   | 01       |    | ENC.MERC.NAC.DI | Não existe nenhuma forma de comunicação à AT por defeito | C    | Editar   | 🖬 Rer | mover |
|   | GR   | 02       |    | ENC.MERC.INTRA  | Não existe nenhuma forma de comunicação à AT por defeito | e    | ; Editar | 🛱 Rer | mover |
|   | GR   | 03       |    | ENC.PAÍS TERCEI | Não existe nenhuma forma de comunicação à AT por defeito | e    | Editar   | 🛱 Rer | mover |
|   | GR   | 04       |    | ENC.EMP.GRUPO   | Não existe nenhuma forma de comunicação à AT por defeito | 6    | ; Editar | 🛱 Rer | mover |
|   | GT   | 65       |    | G.CONSIGNAÇÃO   | Não existe nenhuma forma de comunicação à AT por defeito | 0    | Editar   | B Ref | mover |
|   | GT   | 60       |    | G.CONSIGNAÇÃO   | Não existe nenhuma forma de comunicação à AT por defeito | 6    | Edilar   | B Ret | mover |
|   | GR   | 98       |    | ENCOMENDA OBRAS | Não existe nenhuma forma de comunicação à AT por defeito | e    | Editar   | 8 Ret | -     |

#### 2.3.1. Editar

As linhas da tabela podem ser selecionadas pelas seguintes formas:

- Uma a uma, para edição ou remoção, clicando no botão 🧉 Editar da linha.
- Selecionar um conjunto de linhas, clicando no símbolo a primeira coluna nas linhas pretendidas e depois acionar o botão <sup>C Editar Seleccionados</sup>.
- Selecionar todas as linhas clicando no botão <sup>©</sup> Seleccionar Todos "Seleccionar Todos" e depois acionar o botão <sup>©</sup> Editar Seleccionados .

Esta edição, individual ou agrupada de linhas, permite a alterar a forma de comunicar à AT dos tipo/série de documento selecionados.

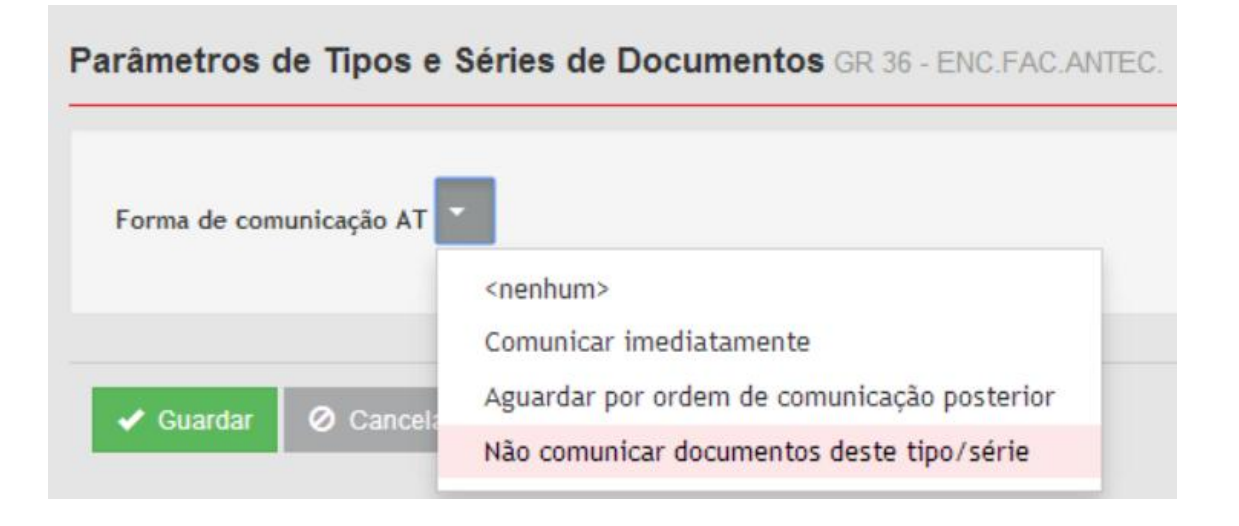

#### 2.3.2. Remover

Esta ação permite a remoção, individual ou agrupada, de linhas de tipo/série de documento.

|   |    |    | Upload Ficheiro Resposta | s Credenciais AT Configurações +                                                               |          |             |
|---|----|----|--------------------------|------------------------------------------------------------------------------------------------|----------|-------------|
|   | GR | 00 | GREM. MINIFAC            | ×                                                                                              | G Fam    | Hemover     |
|   | GR | 07 | G.REM. P.TERCEI          | Eliminar?                                                                                      | G Eddar  | fil Remover |
|   | GR | 08 | G REM. EMP.GRUP          |                                                                                                | G Editar | Remover     |
| 0 | GR | 09 | ENC.M.NAC OBRAS          |                                                                                                | 🕑 Editar | m Remover   |
|   | GR | 13 | G REMESSA/OBRAS          | Ao eliminar um tipo e série de documento eliminará também todas as parametrizações associadas. | G Editar | n Remover   |
|   | GR | 14 | ENC.INTRAC.TP4           |                                                                                                | G Editar | Remover     |
|   | GR | 20 | ENC PROFORMA             |                                                                                                | 🕃 Editar | Remover     |
|   | GR | 22 | ENCOM PROFORM            | O Constant B Contemp                                                                           | G Editar | 1 Remover   |
|   | GR | 25 | ENC MERC NAC             | Cancena: El Continentar                                                                        | G Editar | 1 Remover   |
|   | GR | 36 | ENC FAC ANTEC            | Não existe nenhuma forma de comunicação à AT por defeito                                       | C Editar | Remover     |
|   | GT | 59 | GUIA TRANSPORTE          | Não existe nenhuma forma de comunicação à AT por defeito                                       |          | n Remover   |
|   | GT | 60 | G TRANSFERENCIA          | Não existe nenhuma forma de comunicação à AT por defeito                                       | 😋 Editar | fi Remover  |
|   | GT | 61 | G.TRANSFINC              | Não comunicar documentos deste tipo/séne                                                       |          | ff Remover  |
|   | GT | 65 | G.CONSIGNAÇÃO            | Não existe nenhuma forma de comunicação à AT por defeito                                       | 🧭 Editar | m Remover   |
|   | GT | 80 | G.CONSIGNAÇÃO            | Não existe nenhuma forma de comunicação à AT por defeito                                       |          | a Remover   |
|   | GR | 98 | ENCOMENDA OBRAS          | Não existe nentruma forma de comunicação à AT por defeito                                      |          | 🛱 Remover   |

#### 3. Credenciais AT

Antes de poder enviar documentos de transporte para a AT terá que criar um sub-utilizador no portal das finanças com autorização para a operação WDT - Comunicação de dados de Documentos de Transporte, para cada empresa (NIF) para a qual pretenda comunicar documentos de transporte.

Seguidamente, deverá utilizar a opção "Credenciais AT" para configurar, para cada empresa, o número do sub-utilizador e a respetiva senha.

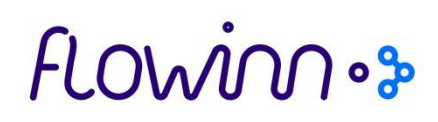

No caso das empresas reais, deverá selecionar o conector de produção. No caso das empresas de testes, deverá selecionar o conector de testes, para que os dados de testes não se misturem na AT com os dados reais.

| Credenciais | АТ              |                      |                      |                    |
|-------------|-----------------|----------------------|----------------------|--------------------|
|             |                 |                      |                      |                    |
| NIF         | 11              | Sub-utilizador Lt    | Conector             | Acções             |
| 501100385   |                 | 1                    | Production Connector | 🗭 Editar 📋 Remover |
|             | NIF             |                      |                      |                    |
|             | Sub-utilizador  |                      |                      |                    |
|             | Senha           |                      |                      |                    |
|             | Confirmar Senha |                      |                      |                    |
|             | Conector        | Production Connector |                      |                    |
| 🗸 Guardar   |                 |                      |                      |                    |

Para adicionar uma credencial, preencha os dados da mesma nos campos disponíveis no ecrã e clique em <a>Guardar</a>.

Para alterar uma credencial, clique em <sup>C</sup>Editar nessa credencial. Os dados da credencial são copiados para os campos disponíveis no ecrã (à exceção da senha). Efetue as alterações necessárias e clique em <sup>C</sup>Guardar. Se apenas pretender alterar o *conector*, não tem que introduzir a senha e confirmação de senha.

Para remover uma credencial, clique em 💼 Remover nessa credencial.

#### 4. Documentos

| inř    | nergy        | AT Communicator           |                |                 |            |
|--------|--------------|---------------------------|----------------|-----------------|------------|
| Início | Documentos 🗸 | Upload Ficheiro Respostas | Credenciais AT | Configurações 🗸 | 👤 system 👻 |
|        | Em Erro      |                           |                |                 |            |
|        | Na Fila      |                           |                |                 |            |
|        | Submetidos   |                           |                |                 |            |
|        | Dandantas    |                           |                |                 |            |

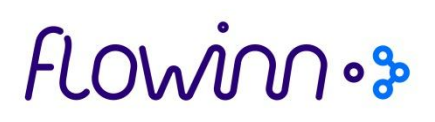

É possível filtrar os documentos por tipo de documento, série e número do documento. Após introdução dos dados de filtro, clique em

#### 4.1. Documentos Na Fila

Esta opção mostra os documentos que foram enviados pela aplicação emissora de documentos de transporte para o *AT Communicator* e que ainda não foram por estes processados.

| Documentos na Fila |                    |        |                          |  |  |  |  |  |
|--------------------|--------------------|--------|--------------------------|--|--|--|--|--|
| Тіро               | Série              | Número | Q Pesquisar              |  |  |  |  |  |
| Não existem do     | ocumentos na fila. |        |                          |  |  |  |  |  |
|                    |                    |        |                          |  |  |  |  |  |
| 🕑 Selecci          | onar todos         |        | 💼 Eliminar seleccionados |  |  |  |  |  |

Tendencialmente, esta vista não terá qualquer documento.

#### **4.2. Documentos Pendentes**

Esta opção mostra os documentos que foram já processados pelo *AT Communicator*, tendo sido concluído que a forma de tratamento do tipo de documento/série é ficar pendente.

### flowinn .

| Documentos Pendentes     |                                                           |               |                        |  |  |  |  |  |  |  |  |
|--------------------------|-----------------------------------------------------------|---------------|------------------------|--|--|--|--|--|--|--|--|
| Тіро                     | Série                                                     | Número        | Q Pesquisar            |  |  |  |  |  |  |  |  |
| Não existe               | m documentos pende                                        | ntes.         |                        |  |  |  |  |  |  |  |  |
|                          |                                                           |               |                        |  |  |  |  |  |  |  |  |
| 🕑 Se                     | leccionar todos                                           |               | Enviar Selectionados   |  |  |  |  |  |  |  |  |
|                          |                                                           |               | Eliminar seleccionados |  |  |  |  |  |  |  |  |
| Para consul <sup>:</sup> | tar os detalhes c                                         | le um documen | to, clique em 🔳 .      |  |  |  |  |  |  |  |  |
| Para elimina             | Para eliminar um documento do AT Communicator clique em 💼 |               |                        |  |  |  |  |  |  |  |  |

Para despoletar o envio de um documento para a AT, clique em 🧕 💿 .

#### 4.3. Documentos Em Erro

Esta opção mostra os documentos que foram já processados pelo *AT Communicator* para envio para a AT, tendo este envio terminado em erro.

| Docur | Documentos em Erro      |         |             |          |           |            |                       |                                                  |                                     |  |  |
|-------|-------------------------|---------|-------------|----------|-----------|------------|-----------------------|--------------------------------------------------|-------------------------------------|--|--|
| Tipo  | Série                   | Número  | Q Pesquisar |          |           |            |                       |                                                  |                                     |  |  |
| - 11  | Última tentativa        | Tipo AT | lt Tipo lt  | Série 11 | Número [] | Emissão [1 | Transporte 4          | Mensagem                                         | Acções                              |  |  |
|       | 2014-03-07 17:20:45.481 | GR      | GR          | 25       | 000748    | 2014-03-07 | 2014-03-07 17:26:29.0 | (-3) Já foi inserido u                           | 🗐 🖌 C 🛍                             |  |  |
|       | 2014-02-18 14:16:11.018 | GT      | GT          | 59       | 000173    | 2014-02-17 | 2014-02-18 15:00:21.0 | Erro de dados! Falha                             | 🗏 🖌 C 📋                             |  |  |
|       | 2014-02-17 15:51:27.128 | GR      | GR          | 05       | 016692    | 2014-02-17 | 2014-02-17 15:55:27.0 | Erro de dados! Falha                             | 🗏 🗡 C 📋                             |  |  |
|       | 2014-01-13 23:55:59.876 | GR      | GR          | 01       | 012663    | 2014-01-13 | 2014-01-14 06:04:39.0 | (-5) Estado de Docu                              | 🗏 🗡 C 📋                             |  |  |
|       | 2013-12-11 11:28:13.267 | GR      | GR          | 02       | 000384    | 2013-12-11 | 2013-12-11 11:35:58.0 | Erro de dados! Falha                             | 🗏 🗡 C 📋                             |  |  |
|       |                         |         |             |          |           |            |                       |                                                  |                                     |  |  |
|       | Seleccionar todos       |         |             |          |           |            |                       | <ul><li>Ē Eliminar</li><li>C Repetir e</li></ul> | seleccionados<br>milo seleccionados |  |  |

Para consultar os detalhes de um documento, clique em 🔲

Para indicar manualmente o código AT de um documento, clique em 🔽 . Ficará registada a informação do utilizador que registou manualmente o código e a respetiva data/hora do registo.

### flowin .....

Para eliminar um documento do AT Communicator clique em 💼

Para repetir o envio de um documento para a AT, clique em C.

Para eliminar vários documentos de uma só vez, selecione os documentos que pretende eliminar na caixa de seleção 🗹 e depois clique em 🛱 Eliminar seleccionados

Para reenviar vários documentos de uma só vez para a AT, selecione os documentos que pretende reenviar na caixa de seleção e depois clique em <sup>C</sup>Repetir envio seleccionados

Caso pretenda eliminar ou reenviar todos os registos, marque a caixa de seleção <sup>C Seleccionar todos</sup> e depois clique na opção que pretende executar.

Existem dois tipos de erros possíveis para um determinado documento:

- Erros de transmissão dos dados do documento à AT
- Erros de dados do documento reportados pela AT

No primeiro caso, o procedimento a seguir é:

- 1. Corrigir no *AT Communicator* a situação que tenha provocado o erro de transmissão dos dados.
- 2. Reenviar o documento

No segundo caso, o procedimento a seguir vai depender do tipo de erro.

Se o erro respeitar a dados de relevância fiscal, que não possam ser alterados no documento na aplicação que o emitiu, a solução será:

- 1. Anular o documento na aplicação que o emitiu
- 2. Eliminar o documento no AT Communicator

Se o erro respeitar a dados que possam ser alterados no documento na aplicação que o emitiu, a solução será:

- 1. Corrigir os dados do documento na aplicação que o emitiu
- 2. Reenviar o documento da aplicação que o emitiu para o *AT Communicator*, o qual substituirá os dados do documento pelos novos e fará automaticamente o reenvio à AT

#### 4.3.1. Erros de transmissão de dados

Os erros de transmissão de dados mais comuns que podem ser observados no *AT Communicator* são os seguintes:

### FLOWINOS

- 1. Erros decorrentes da credencial da empresa para comunicação de documentos de transporte à AT. Estes erros podem acontecer devido a uma das seguintes situações:
  - 1.1. A credencial da empresa (NIF) não está configurada. Configure a credencial e volte a enviar o documento
  - 1.2. A credencial da empresa (NIF) está mal configurada. Corrija a configuração da credencial e volte enviar o documento
- 2. Erros decorrentes do conector AT associado à credencial AT. Estes erros podem acontecer devido a uma das seguintes situações:
  - 2.1. O conector está inativo. Ative-o e volte a enviar o documento.
  - 2.2. O certificado cliente expirou. Configure o novo certificado cliente e volte a enviar o documento.
  - 2.3. O conector está mal configurado. Corrija a configuração e volte a enviar o documento.
- 3. Erros de comunicações com o *site* da AT. Estes erros podem acontecer devido a uma das seguintes situações:

3.1 O servidor onde está a ser executado o *AT Communicator* está sem acesso à Internet. Após a regularização desta situação, volte a enviar o documento

3.2 A configuração da rede local não permite que o servidor onde está a ser executado o *AT Communicator* comunique com o endereço da AT. Tipicamente isto significa que existe um proxy a regular o acesso à Internet.

Os endereços da AT para comunicação de documentos de transporte são os seguintes:

Ambiente de testes (porta 701)

https://servicos.portaldasfinancas.gov.pt:701/sgdtws/documentosTransporte

Ambiente de produção (porta 401)

https://servicos.portaldasfinancas.gov.pt:401/sgdtws/documentosTransporte

A opção preferencial será colocar o servidor com acesso direto à Internet.

Caso isso não seja possível, será necessário:

- Configurar o *proxy* para permitir o tráfego com os endereços acima indicados
- Configurar o AT Communicator para aceder à Internet através do proxy. Será necessário recolher os seguintes dados para configuração:
  - o IP e porta do proxy
  - User e respectiva senha para acesso ao proxy

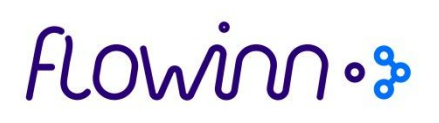

Após as alterações de configuração volte a enviar o documento.

3.3. O endereço da AT com que se está a comunicar está indisponível. Quando o mesmo estiver novamente disponível volte a enviar o documento.

3.4.Validade da credencial expirada.

A cada comunicação para a AT é gerado automaticamente um certificado, cuja validade perante a AT é de apenas dois minutos. Este erro acontece quando existe um desfasamento superior a dois minutos entre o relógio do servidor onde está a ser executado o *AT Communicator* e o relógio do servidor da AT.

Para evitar este erro, a AT aconselha que o relógio do computador que esteja a fazer o envio dos documentos esteja sincronizado com o Observatório Astronómico de Lisboa. Consulte aqui a forma de o fazer: <u>http://oal.ul.pt/hora-legal/como-acertar/</u>

Após a resolução desta situação, volte a enviar o documento.

4. Erro -3 – Já foi inserido um Documento de Transporte com o número fornecido. Este erro pode ter sido provocado por uma das seguintes situações:

4.1. Ocorreu um *timeout* na comunicação à AT mas o documento ainda chegou a ser registado pela AT.

Para evitar este erro, indique manualmente o código AT no *AT Communicator*. O documento ficará nos documentos submetidos, passando o código a ficar disponível para que a aplicação que emitiu o documento o obtenha.

4.2.A AT, a partir de 9/7/2013, passou a aceitar documentos com data/hora de início já passada devolvendo o aviso (código de retorno -100) de que o documento foi aceite mas apenas para que fique registado, sem atribuição de código AT

Assim, passou a aceitar os documentos nesta situação, assumindo que a história desses documentos é a seguinte:

- Documento foi emitido mas não se conseguiu obter código AT
- O transporte foi efetuado com um código telefónico ou até sem qualquer código (apenas tolerado até 15 de Outubro de 2013)
- O documento está agora a ser comunicado apenas para que fique registado na AT (o que é obrigatório)

O documento ficará nos documentos submetidos com o código a branco, ficando disponível para que a aplicação que emitiu o documento o obtenha e registe o documento como finalizado.

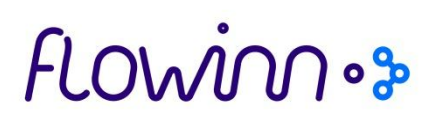

#### 4.3.2. Erros de dados do documento

Os erros de conteúdo mais comuns que podem ser observados no *AT Communicator* são os seguintes:

1. Erro na validação do código postal

Este erro acontece quando é enviado um código postal errado para a AT. Se possível, corrija o código postal na aplicação que emitiu o documento e volte a enviar o documento.

#### 4.4. Documentos Submetidos

Esta opção mostra os documentos que já foram enviados para a AT.

| Documentos Submetidos |         |      |           |             |           |    |             |                       |    |           |        |
|-----------------------|---------|------|-----------|-------------|-----------|----|-------------|-----------------------|----|-----------|--------|
| Тіро                  | Série   |      | Número    | Q Pesquisar |           |    |             |                       |    |           |        |
| 1 2 3 4               | 5 6 7 8 | 9 1  | 10 11 11  | 7 118       |           |    |             |                       |    |           |        |
| Tipo AT               | tt Tipo | lt s | Série 🛛 🕹 | Número      | L† Estado | 1t | Emissão 🏻 👫 | Transporte            | 17 | Código AT | Acções |
| GR                    | GR      |      | 01        | 012320      | Normal    |    | 2013-09-19  | 2093-09-19 18:17:00.0 |    | 161167977 |        |
| GR                    | GR      |      | 01        | 012281      | Normal    |    | 2013-09-12  | 2093-09-12 10:51:56.0 |    | 141842806 |        |
| GT                    | GT      |      | 60        | 002614      | Normal    |    | 2013-08-12  | 2018-09-12 19:13:00.0 |    | 216595622 |        |
| GT                    | GT      |      | 60        | 003163      | Normal    |    | 2014-02-12  | 2014-04-12 19:30:00.0 |    | 695587315 |        |
| GR                    | GR      |      | 01        | 013033      | Normal    |    | 2014-03-25  | 2014-03-25 15:31:18.0 |    | 839099762 |        |
| GR                    | GR      |      | 01        | 013032      | Normal    |    | 2014-03-25  | 2014-03-25 15:28:48.0 |    | 839090455 |        |

Para consultar os detalhes de um documento, clique em

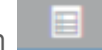

Os documentos que aparecem sem código AT são aqueles que foram comunicados à AT já após a data/hora de início de transporte.

#### 4.5. Upload de ficheiro de respostas

Possibilita o envio do ficheiro SAFT com os documentos de transporte para que a AT retorne os códigos AT para cada um dos documentos constantes no ficheiro SAFT.

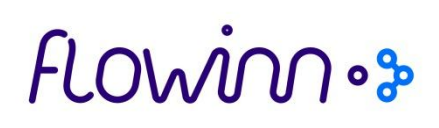

#### Upload de Ficheiro de Respostas

| Número identificação fiscal         Nome do Ficheiro         Choose File         No file chosen |  |  |  |  |  |  |  |  |  |
|-------------------------------------------------------------------------------------------------|--|--|--|--|--|--|--|--|--|
|                                                                                                 |  |  |  |  |  |  |  |  |  |
| ✓ Carregar                                                                                      |  |  |  |  |  |  |  |  |  |
| Documentos Carregados                                                                           |  |  |  |  |  |  |  |  |  |
|                                                                                                 |  |  |  |  |  |  |  |  |  |
| Não existem documentos para visualizar.                                                         |  |  |  |  |  |  |  |  |  |
|                                                                                                 |  |  |  |  |  |  |  |  |  |
|                                                                                                 |  |  |  |  |  |  |  |  |  |
|                                                                                                 |  |  |  |  |  |  |  |  |  |

Esta forma de pedir códigos AT tem os seguintes passos:

- 1. Configurar as séries que se pretende comunicar em diferido
- 2. Emitir os documentos, que serão enviados para o *AT Communicator*, ficando na vista dos documentos pendentes
- 3. Gerar um ficheiro *SAF-T* com os documentos de transporte
- 4. Fazer *upload* do ficheiro no *site* da AT de comunicação de documentos de transporte
- 5. Fazer download do site da AT do ficheiro de respostas
- 6. Fazer upload desse ficheiro no AT Communicator

Indique o NIF para o qual está a fazer o *upload* de ficheiro de respostas e selecione o ficheiro.

Clique em **Carregar** para processar o ficheiro.

Ao fazer *upload* do ficheiro, o *AT Communicator* atualiza o estado dos documentos que estavam na vista dos pendentes e para os quais exista agora uma resposta da AT, colocando-os na vista dos documentos submetidos ou dos documentos em erro.